## DESTINY

## Quick Help for WebPath Express

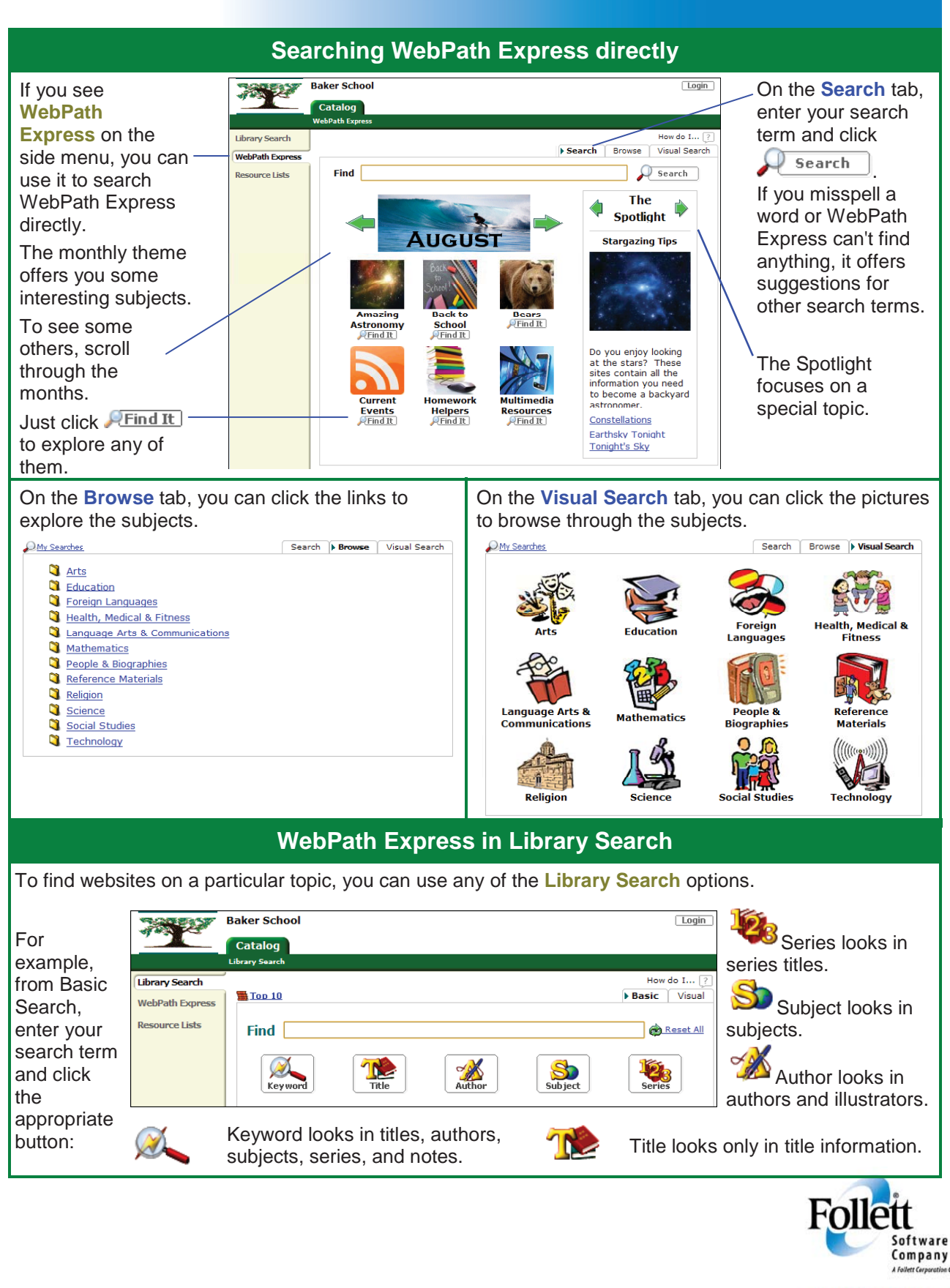

www.follettsoftware.com

| Viewing website summaries                                                                                                    |                                                                                                    |                                                                                                    |
|----------------------------------------------------------------------------------------------------|----------------------------------------------------------------------------------------------------|----------------------------------------------------------------------------------------------------|
| Both Library                                                                                                    |                                                                                                    | Veb Sites Titles                                                                                                    |
| Search and<br>WebPath Express<br>search results list                                                                                                    | WebPath Express results for (bears) [Refine your search]   Displaying 1 - 25 out of 369 All Grade Levels All Domains God                                                                                                    | Selected List: My Personal List<br>12345915 [Next>> ] [Show All ]                                                                    |
| their own tab.<br>For every site on<br>the list, WebPath<br>Express provides a<br>summary, a topic,<br>and a link to the<br>website.                                                                                                    | Bear<br>The name bear refers to any one of seven genera of large mammals t<br>about the kinds and habitats of bears. You will find information about<br>and others. Bears have a life span of 15 to more than 30 years in the<br>out about their behavior, as well. Other topics include evolution and of<br>directory to learn about other animals.<br>Topic: Bears<br>URL: http://www.worldalmanacforkids.com                                                                                                    | Grade Level:<br>Learn the sun bear, the spectacled bear, ewild. Their life cycle is discussed. Find conservation. Access the animals |
| Click the title or the<br>URL to open the<br>website described.<br>The website opens<br>in a new window.<br>For a printer-<br>friendly page, click                                                                                      | You can add WebPath Express sites to a<br>Resource List by clicking Add to this List<br>adjacent to each URL.<br>To view the List, open <b>Resource Lists</b> from the<br>side menu, and then open the <b>Web Sites</b> tab.                                                                                                    | Each site shows the grade<br>evels for which it is<br>appropriate:<br>Kindergarten to 5th grade<br>Middle School<br>High School      |
| Browsing for websites                                                                                                    |                                                                                                    |                                                                                                    |
| If you chose to<br>browse subjects (or<br>titles, authors, or<br>series) in Library<br>Search, the browse<br>list includes<br>website links.                                                                                            | Subjects closest to "bears" in Hazel Elementary School<br>[Refine your search]   Beagle Expedition (1831-1836) [1]   Beagles (Dog breed) [1]   Beagles (Dogs) [1]   Beagles (Dogs) [1]   Beagles Fiction. [1]   Beagles, Melba. [1]   Beamer, Lisa. [1]   Bean, Alan, 1932 Anecdotes. [1]   Bears Stories. [1]   Bears Stories. [1]   Bearded dragons (Reptiles) [1]   Bearded dragons (Reptiles) [1]   Beatles (F)   Beatles (F)   Beatles (F)   Beatles (F)   Beatles (F)   Beatles (F)   Beatles (F)   Beatles (F)   Beatles (F)   Beatles F)   Beatles F)   Beatles F)   Beatles F)   Beatles F)   Beatles F)   Beatles F)   Beatles F)   Beatles F)   Beatles F)   Beatles F)   Beatles F)   Beatles F)   Beatles F) | • To view the<br>WebPath Express<br>sites for the listing,<br>click CCO.                                                             |
| Finding websites from Title Details                                                                                                    |                                                                                                    |                                                                                                    |
| You may also<br>notice WebPath<br>Express links on a<br><b>Title Details</b> page<br>of titles in your<br>collection.<br>Under <b>Explore!</b><br>you can find links to<br>websites as well as<br>links to other<br>relevant materials. | Server Bears   Dagmar Fertl, Michelle Reddy & Erik D. Stoops.   0 of 1 copy is available locally.   1 of 1 copy is available off-site.   See all   Text and color photos describe various kinds of bears, covering their habitats, behavior, evolution, physical characteristics, senese, eating habits, reproduction, self-defense, and interactions with humans.   S99.78   My List Add to this List   Explore!   • Bears   • Guestions and answers.                                                                                                    | To view the<br>WebPath Express<br>sites that match<br>the listing, click                                                             |